# 接続テレビ設定

(波) を押す

正しく設定されているかどうかの確認をします。

7 ▼を押して「設定する」を選び、

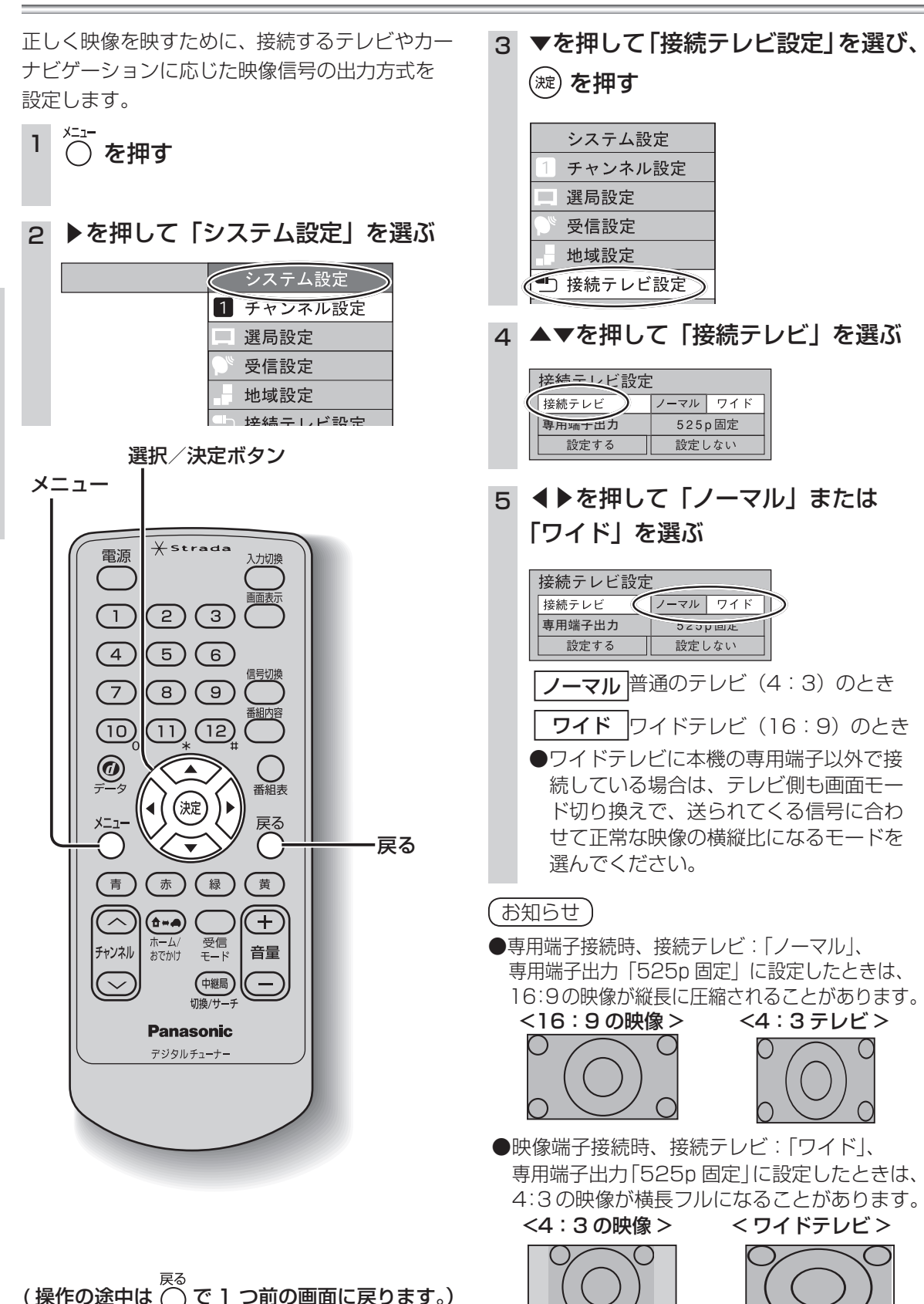

### ■本機の専用端子に

・接続する場合は、手順6へ
 ・接続しない場合は、手順7へ

## 6 ▼を押して「専用端子出力」を選び、 4 ▶を押して、以下の設定をする

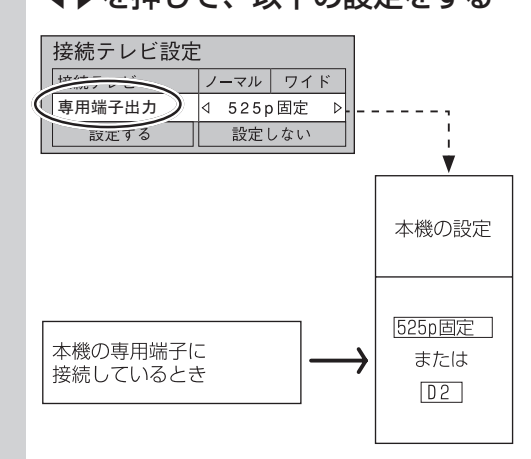

### お知らせ)

- ●専用端子から出力される映像信号は、放送局から送られてくる信号と専用端子出力の設定により異なります。正しく設定できていない場合は、映像が映らなかったり映像が映っても、接続されるテレビの持っている本来の画質にならないことがあります。
- ●チャンネル切り換え時など信号方式の違いにより画像が一時的に乱れることがあります。「525p固定」に設定すると、信号方式が固定され画像の乱れを防ぐことができます。

|   | <ul> <li>接続テレビ ノーマル ワイド<br/>接続テレビ ノーマル ワイド<br/>りまたする</li> <li>登定する</li> <li>設定しない場合は、「設定しない」を選ぶ。</li> <li>●設定を変更していない場合は、「設定する」<br/>を選ぶことはできません。</li> </ul>                                                                                    |
|---|----------------------------------------------------------------------------------------------------|
| 8 | ▲を押して「はい」を選び、                                                                                                    |
|   | (淀)を押す                                                                                                    |
|   | 映像の出力タイフを変更します。止しく<br>表示されない場合は約10秒で元の設定に<br>戻ります。実行しますか?                                                                                                    |
|   | tu uuz                                                                                                    |
|   | <ul> <li>「はい」を選ぶと、設定した映像信号が<br/>10秒間出力されます。専用端子出力の設<br/>定を変更した場合は10秒の間にテレビ<br/>を専用端子に切り換えて、正しく映るか<br/>確認してください。正しく映らなかった<br/>場合は、約10秒で元の設定に戻ります<br/>ので、再度専用端子出力の設定を行って<br/>ください。</li> <li>設定しない場合は、「いいえ」を選べば、「接<br/>続テレビ設定」画面に戻ります。</li> </ul> |
| 9 | 映像が正しく映れば                                                                                                    |
|   | ◀を押して「はい」を選び、                                                                                                    |
|   | (淀)を押す                                                                                                    |
|   |                                                                                                    |

いいえ

#### 本機の専用端子から出力される映像信号について

はい

専用端子出力の設定により、放送局から送信される信号方式 [1125i、750p、525i、525p] ( ☞ 71ページ ) を本機は下表のように出力しています。

| 放送局から送信 |          | 「専用端子出力の設定」により本機から出力される信号方式 |                          |                          |  |
|---------|----------|-----------------------------|--------------------------|--------------------------|--|
|         | される信号方式  | 「D1」の場合                     | 「D2」の場合                  | 「525p 固定」の場合             |  |
| HD      | 1125iの放送 | <b>525i に変換</b> して出力します。    |                          | <b>525p に変換</b> して出力します。 |  |
|         | 750p の放送 |                             |                          |                          |  |
| SD      | 525i の放送 | <b>525i をそのまま</b> 出力します。    | <b>525i をそのまま</b> 出力します。 |                          |  |
|         | 525p の放送 | <b>525i に変換</b> して出力します。    | <b>525p をそのまま</b> 出力します。 | <b>525p をそのまま</b> 出力します。 |  |

26

設

定

接続テレビ設定

接続テレビ設定

設

定